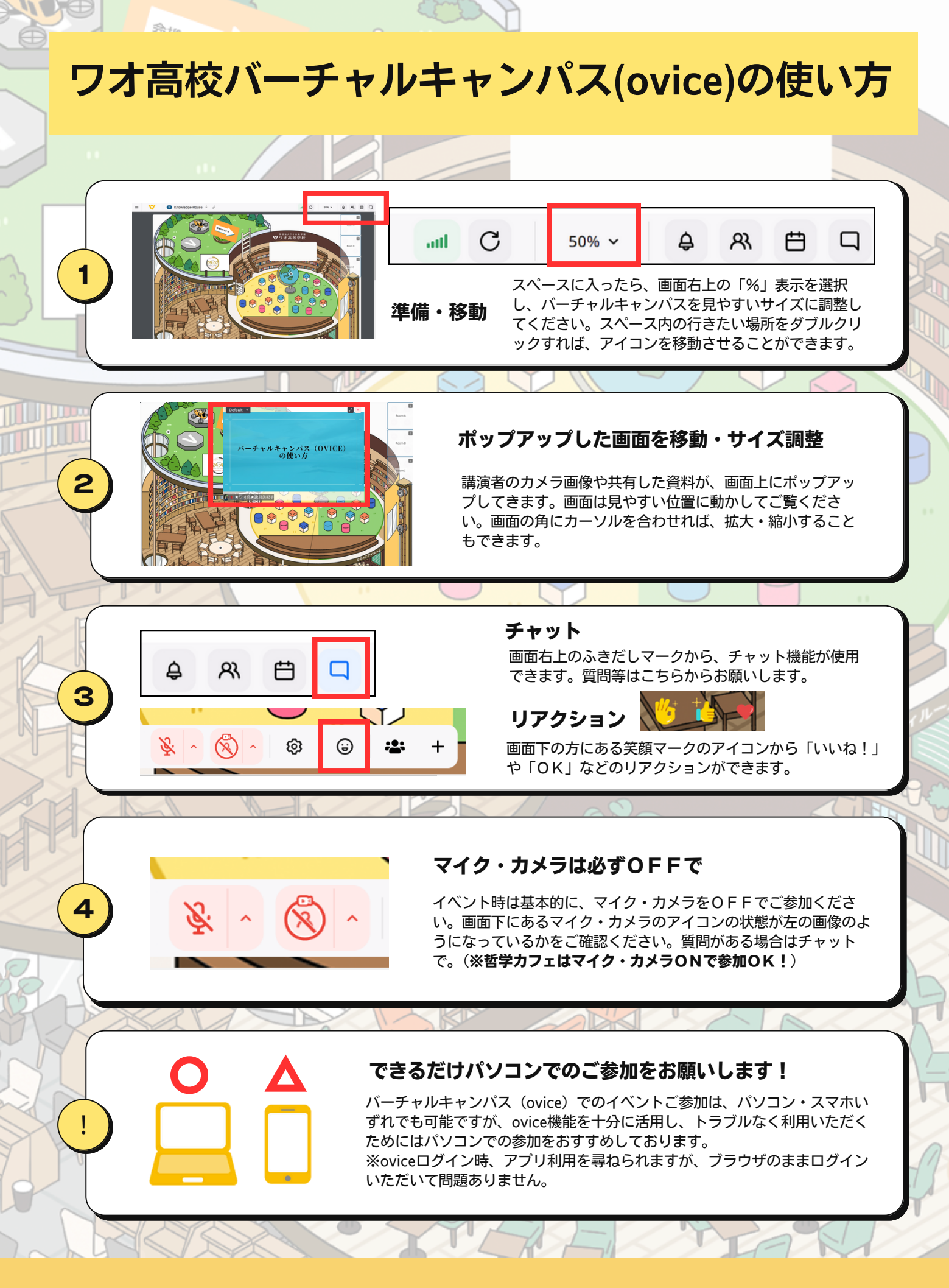

イベント参加URL

https://go.wao.ed.jp/wao25